作ってみようパワーポイント 1

1 準備

ワークシートの作成、「伝えたいこと」「伝えたい相手」「伝える目的」 「伝えたい内容」等をはっきり確認出来ていますか?

作業を進めるときに大変便利な、ワークシートの作成をおすすめします。

2 写真などの素材の準備は出来ていますか?

素材は、デジカメで撮った写真のほかにも、スキャナで取り込んだり WEB等で配信されているものを使うのも良いでしょう。

おすすめサイトは、コチラです。

教育用画像素材集 http://www2.edu.ipa.go.jp/gz/

3いろいろな方法で調べた内容を吟味し、どのような順番で進めるのかを考える。

聞いている人が、もっと聞きたいと思うようにするにはどうしたら良いか

・話し方

声の大きさ 話すスピード

・スライドの順番

・スライドの図の配置・大きさ・表し方(アニメーションの使用等)

・その他

4 見本にするプレゼンテーションの作成を行ないます。(紙芝居の容量で作成します)

① パワーポイントを起動してください。(説明画面は、PowerPoint2003です。)

| 💽 Niccesoft PewerPoint - [7/22/7-9a2/1] |               |                     |                                         |             |               |            |      |  |  |
|-----------------------------------------|---------------|---------------------|-----------------------------------------|-------------|---------------|------------|------|--|--|
| :12) 77(113) 編集10 表示20                  | 推入单 書式(2) - 9 | r-JAD - X∋rTF Sa+©  | ウルドウ圏、ヘルプ田                              |             |               | 賃間を入力してたるい | • ×  |  |  |
| 🗈 🖪 🖓 🗠 🖏 🗠 📲                           | III 👬 746 💡   | - 1 😢 📲 🔤 MS P. 574 | 2 · · · · · · · · · · · · · · · · · · · | 2 🖳 📕 🔚 🗄 🗛 | 注目 注目   四/デザイ | ೧೮ ಅಕ್ರಮನಗ | 10 🔋 |  |  |
|                                         | Г             |                     |                                         |             |               |            |      |  |  |
|                                         |               | クリック                | クしてタ                                    | イトルを        | 入力            |            |      |  |  |
|                                         |               | クリックしてサブタイトルを入力     |                                         |             |               |            |      |  |  |
| _                                       |               |                     |                                         |             |               | - 1        |      |  |  |

「クリックしてタイトルを入力」をクリックしてください。

タイトルを入力します。「お気に入りの花の写真 ベスト 3」と入力します。

| お気に入りの花写真 ベスト 3      |
|----------------------|
| OO小学校 O年 1組<br>鈴木 O美 |
|                      |

- ③ 下段のサブタイトルも入力します。
- ④ タイトルに動きを付けてみましょう。「アニメーション」

メニューバーの「スライドショー」「アニメーションの設定」と順にクリックします。

| 25       | ⊶ドショー( <u>D</u> ) | ウィンドウ(W)        | $\sim 10$ |
|----------|-------------------|-----------------|-----------|
| ¥        | 実行(⊻)             |                 | F5        |
|          | スライド ショー          | の設定( <u>S</u> ) |           |
| <b>R</b> | アニメーションの          | D一括設定(C)…       |           |
| ð        | アニメーションの          | D設定( <u>M</u> ) |           |
| ₽        | 画面切り替え            | (T)             |           |
|          | (                 | ¥               |           |

タイトル部分をクリックして、ここにアニメーションを設定すると言うことをパソコンに知らせます。

| 画面右に「アニメー | ションの設定」 |
|-----------|---------|
| 画面が開きます。  |         |

「効果の追加」「開始」 「1.スライドイン」をクリックします。

- 1度だけ自動的に実行されます。
- 面白い動きがつきました。

忘れずに保存してください。

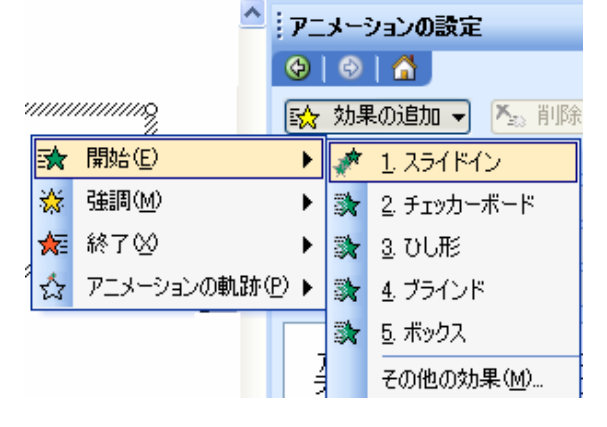

次回以降、次ページの作成ほか配布資料の作成・PowerPointが無くても見る方法等です。 注意:バージョンの違いなどによりここに書かれたとおりにならない場合もあります。 また、実行時に不具合が生じた場合についての責任は負いません。参考文としてお使いください。 この文書は、「なかパソコンサポート」で作成しました。